# 通過CLI將交換機配置為單播簡單網路時間協定 SNTP客戶端

### <u>目標</u>

<u>系統時間配置在網路中非常重要。同步的系統時鐘可在網路上的所有裝置之間建立一致的參考</u> <u>幀。網路時間同步至關重要,因為管理、保護、規劃和調試網路的每個方面都需要精確地確定</u> <u>事件發生的時間。如果沒有同步的時鐘,在跟蹤安全漏洞或網路使用情況時,不可能準確關聯 裝置之間的日誌檔案。</u>

同步時間還可減少共用檔案系統中的混亂,因為不管檔案系統駐留在哪台電腦上,修改時間保 持一致非常重要。

Cisco Small Business交換器支援簡易網路時間協定(SNTP),啟用後,交換器會從SNTP伺服 器動態同步裝置時間與時間。交換機僅作為SNTP客戶端運行,無法向其他裝置提供時間服務 。

單播是一種一對一連線,其中資料僅傳送到單個目的地。組播是一種一對多連線,允許主機將 資料包作為組傳輸傳送到所有主機的子集。任播是客戶端和地址清單之間的連線。

配置單播伺服器的原因是,網路中的舊網路裝置可能不支援組播/任播流量,或者可能有安全 原因需要將組播/任播流量保持在網段之外。

本文顯示如何透過指令行介面(CLI)將交換器設定為SNTP(簡易網路時間通訊協定)單點傳播 使用者端。

**附註:** 要瞭解如何在圖形使用者介面(GUI)上配置SNTP單播設定,請按一下 <u>此處</u>.

- Sx300系列
- Sx350系列
- SG350X系列
- Sx500系列
- SG550X系列

### 軟體版本

· 2.3.5.63 與以上

#### **SNTP**

步驟1.通過首選方法訪問交換機的CLI。在本示例中,我們將使用Putty連線到SG550X交換機 。這些命令可能會因交換機產品ID(PID)而異。 **附註:**確保在*Security*部分為交換機啟用了**SSH**。要瞭解有關使用SSH或Telnet訪問CLI的詳 細資訊,請按一下<u>此處</u>。

| login as: cisco                     |  |  |
|-------------------------------------|--|--|
| User Name:cisco<br>Password:******* |  |  |
| SG550X#                             |  |  |
|                                     |  |  |
|                                     |  |  |
|                                     |  |  |

步驟2.輸入以下命令,切換到全域性配置模式。

SG550X#configure

| login as: cisco           |  |  |
|---------------------------|--|--|
|                           |  |  |
| User Name:cisco           |  |  |
| Password:******           |  |  |
|                           |  |  |
|                           |  |  |
| SG550X#configure_terminal |  |  |
| SG550X (config) #         |  |  |
|                           |  |  |
|                           |  |  |
|                           |  |  |
|                           |  |  |
|                           |  |  |
|                           |  |  |
|                           |  |  |
|                           |  |  |
|                           |  |  |
|                           |  |  |
|                           |  |  |
|                           |  |  |
|                           |  |  |

步驟3.要將系統時間(主時鐘源)配置到sntp伺服器,請鍵入以下命令。這將為系統時鐘配置 外部時間源。

SG550X(config)#clock source sntp

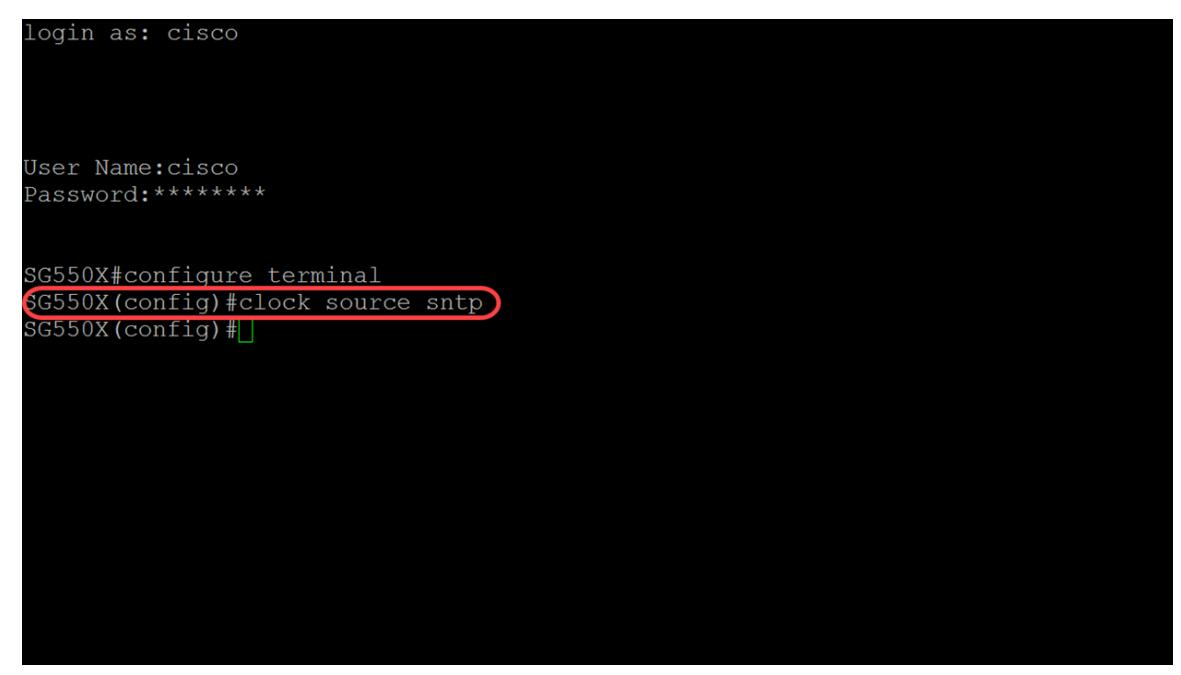

步驟4.單播客戶端在與SNTP伺服器通訊時使用預定義資料包。要啟用單播客戶端,請在下面 鍵入以下命令。

SG550X(config)#sntp

#### 附註: 要禁用SNTP單播客戶端,請使用此命令的no形式: no sntp unicast client enable。

login as: cisco User Name:cisco Password:\*\*\*\*\*\*\* SG550X#configure terminal SG550X(config)#clock source sntp SG550X(config)#sntp unicast client enable SG550X(config)#

步驟5.(可選)輪詢間隔為1024秒。要啟用SNTP單播客戶端的輪詢,請使用以下命令。

SG550X(config)#sntp

附註: 要禁用SNTP單播客戶端,請使用命令: 無sntp單播客戶端輪詢。

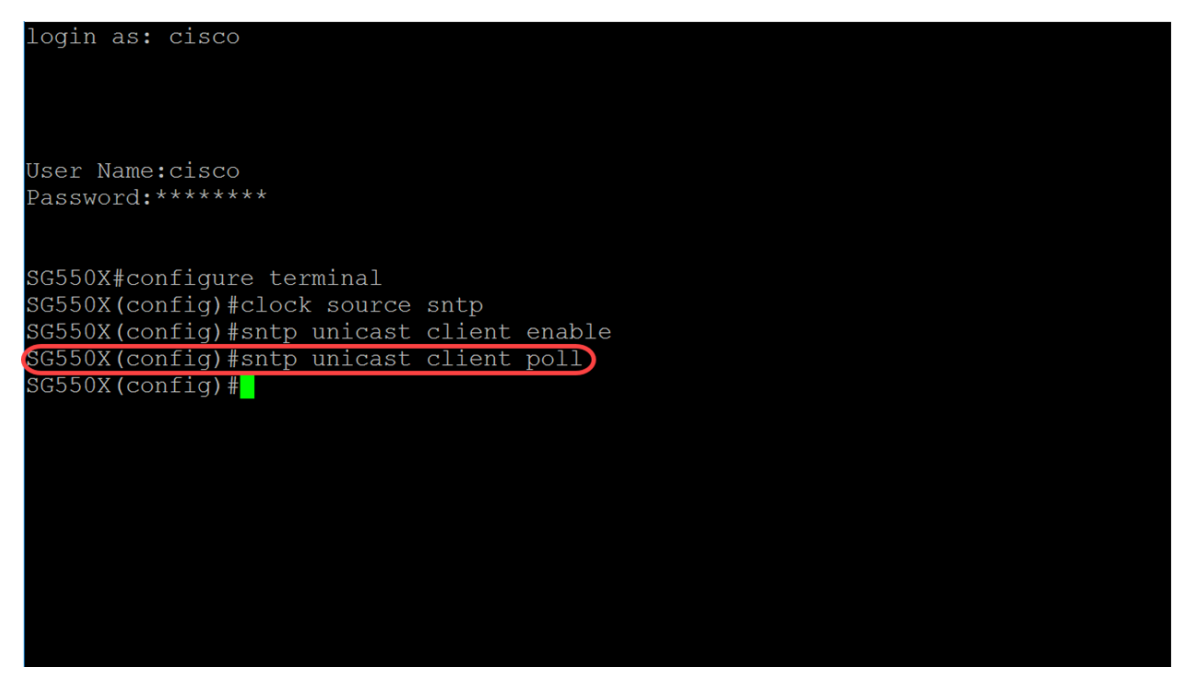

步驟6.(可選)若要指定將其IPv4地址用作與IPv4 SNTP伺服器通訊的源IPv4地址的源介面 ,請在全域性配置模式下使用以下命令。

附註: 要恢復預設配置,請使用此命令的no。例如, no sntp source-interface。

SG550X(config) #sntp source-interface [Interface-id]

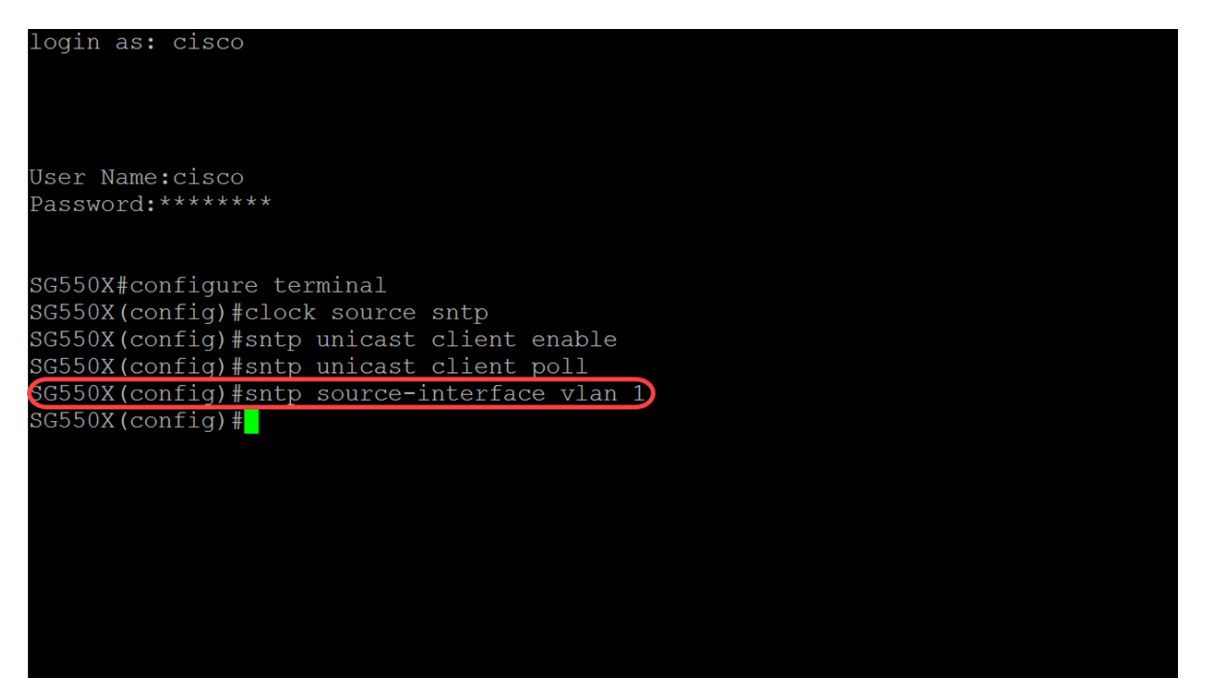

步驟7.(可選)要指定將其IPv6地址用作與IPv6 SNTP伺服器通訊的源IPv6地址的源介面,請 使用以下命令。

#### 附註: 使用命令no sntp source-interface-ipv6恢復SNTP源介面ipv6的預設配置。

SG550X(config)#sntp source-interface-ipv6 [interface-id]

login as: cisco User Name:cisco Password:\*\*\*\*\*\*\* SG550X#configure terminal SG550X(config)#clock source sntp SG550X(config)#sntp unicast client enable SG550X(config)#sntp unicast client poll SG550X(config)#sntp source-interface vlan 1 SG550X(config)#sntp source-interface-ipv6 vlan 1 SG550X(config)#

步驟8.輸入以下命令以新增新的SNTP伺服器。在高風險環境(政府、醫院等)中工作時,最 好配備多台伺服器以實現冗餘,並防止出現因時間不正確而導致伺服器出現故障。如果已配置 身份驗證,請指定將資料包傳送到此對等體時要使用的身份驗證金鑰。身份驗證金鑰範圍從 1到4294967295。在本例中,我們將新增216.239.35.4(time.google.com),並啟用新SNTP伺 服器的輪詢。

**附註:** 該交換機最多支援8台SNTP伺服器。視您所使用的交換器型號而定。要瞭解有關通過 CLI在交換機上配置簡單網路時間協定(SNTP)身份驗證設定的詳細資訊,請按一下此處。

SG550X(config)#sntp{IP | hostname} [poll] [key keyid]

login as: cisco User Name:cisco Password:\*\*\*\*\*\*\* SG550X#configure terminal sG550X(config)#clock source sntp SG550X(config)#sntp unicast client enable SG550X(config)#sntp unicast client poll SG550X(config)#sntp source-interface vlan 1 SG550X(config)#sntp source-interface-ipv6 vlan 1 SG550X(config)#sntp server 216.239.35.4 poll) SG550X(config)#

步驟9.輸入end命令返回特權執行模式。

SG550X(config)#end

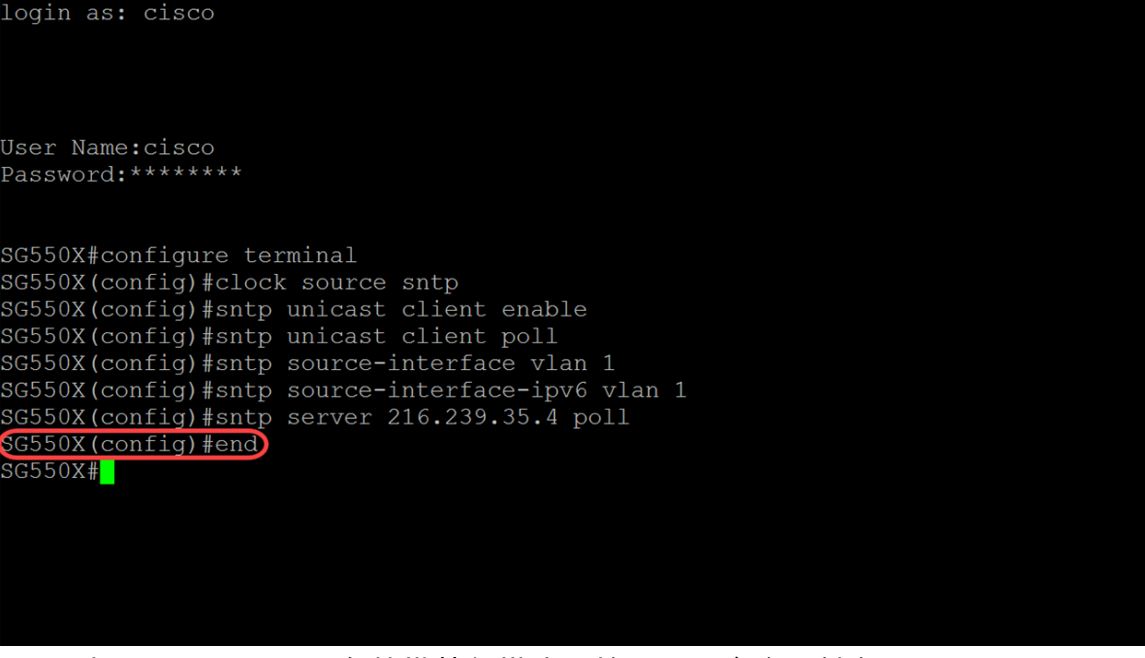

步驟10。(可選)在特權執行模式下輸入以下命令以儲存配置。

SG550X#copy running-config startup-config

login as: cisco User Name:cisco Password:\*\*\*\*\*\*\* SG550X#configure terminal SG550X(config)#clock source sntp SG550X(config)#sntp unicast client enable SG550X(config)#sntp unicast client poll SG550X(config)#sntp source-interface vlan 1 SG550X(config)#sntp source-interface-ipv6 vlan 1 SG550X(config)#sntp server 216.239.35.4 poll SG550X(config)#end SG550X#copy running-config startup-config Overwrite file [startup-config].... (Y/N)[N] ?]

步驟11。(可選)按Y將設定儲存在交換機的啟動配置中。否則,按N繼續操作,不將配置儲 存到交換機的啟動配置。

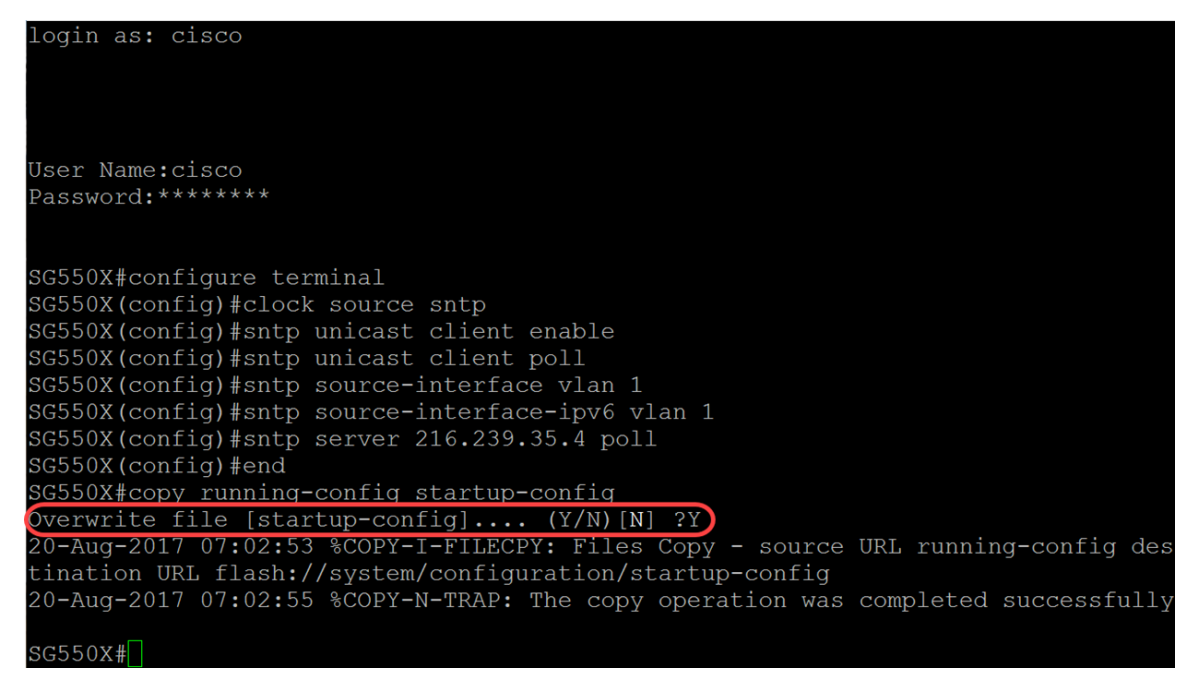

## 結論

現在,您應該已經將交換機配置為客戶端。

附註:以下執行的命令用於特權執行模式。

步驟1。要顯示SNTP狀態,請鍵入以下命令:

SG550X#**show sntp status** 

| SG550X≢show sntp status                                                   |                                                                                                    |  |  |  |
|---------------------------------------------------------------------------|----------------------------------------------------------------------------------------------------|--|--|--|
| Clock is synchron                                                         |                                                                                                    |  |  |  |
| Unicast servers:                                                          |                                                                                                    |  |  |  |
| Server<br>Source<br>Stratum<br>Status<br>Last Response<br>Offset<br>Delay | : 216.239.35.4<br>: Static<br>: up<br>: 22:06:30.0 UTC Jun 21 2018<br>: 28:06:70.6017 mSec<br>: 0 mSec                          |  |  |  |
| Server<br>Source<br>Stratum<br>Status<br>Last Response<br>Offset<br>Delay | : time-a.timefreq.bldrdoc.gov<br>: Static<br>:<br>:<br>up<br>: 22:06:30.0 UTC Jun 21 2018<br>: 296.1186610 mSec<br>: -1000 mSec |  |  |  |
| Server<br>Source<br>Stratum<br>Status<br>Last Response<br>Offset<br>Delay | : time-b.timefreq.bldrdoc.gov<br>: Static<br>: up<br>: 22:06:31.0 UTC Jun 21 2018<br>: 1110.3312649 mSec<br>: 0 mSec            |  |  |  |
| Server<br>Source<br>Stratum<br>Status<br>Last Response<br>Offset<br>Delay | : time-c.timefreq.bldrdoc.gov<br>: Statlc<br>: 255<br>: down<br>: 00:00:00.0 Jan 1 1900<br>: 0.0000000 mSec<br>: 0 mSec         |  |  |  |
| Anycast server:                                                           |                                                                                                    |  |  |  |

步驟2.以下示例顯示裝置的當前SNTP配置。

SG550X#**show sntp configuration** 

| SG550X#show sntp o | configuration                     |
|--------------------|-----------------------------------|
| SNTP destination p | port : 123 .                      |
| Polling interval:  | 1024 seconds.                     |
| No MD5 authenticat | tion keys.                        |
| Authentication is  | not required for synchronization. |
| No trusted keys.   |                                   |
| Unicast Clients: H | Enabled                           |
| Unicast Clients Po | olling: Enabled                   |
| Server             | : 216.239.35.4                    |
| Polling            | : Enabled                         |
| Encryption Key     | : Disabled                        |
| Server             | : time-a.timefreq.bldrdoc.gov     |
| Polling            | : Enabled                         |
| Encryption Key     | : Disabled                        |
| Server             | : time-b.timefreq.bldrdoc.gov     |
| Polling            | : Enabled                         |
| Encryption Key     | : Disabled                        |
| Server             | : time-c.timefreq.bldrdoc.gov     |
| Polling            | : Enabled                         |
| Encryption Key     | : Disabled                        |
|                    |                                   |
| Broadcast Clients: | : disabled                        |
| Anycast Clients: 🤉 | disabled                          |
| No Broadcast Inter | rfaces.                           |
| Source IPv4 inter  | face: vlan 1                      |
| Source IPv6 inter  | face: vlan 1                      |